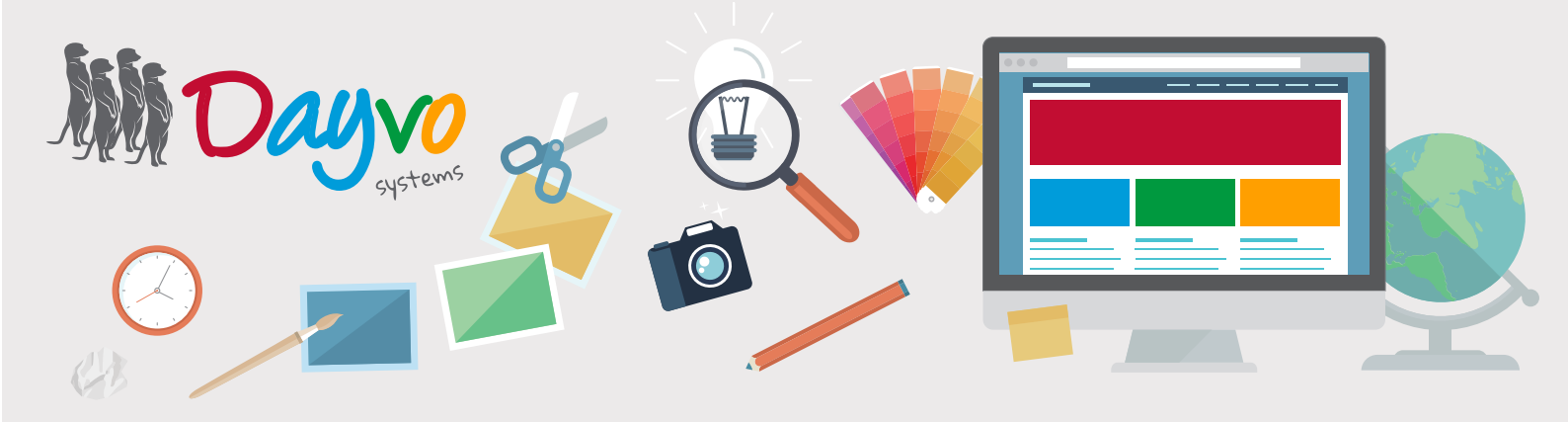

# Manual: Tienda

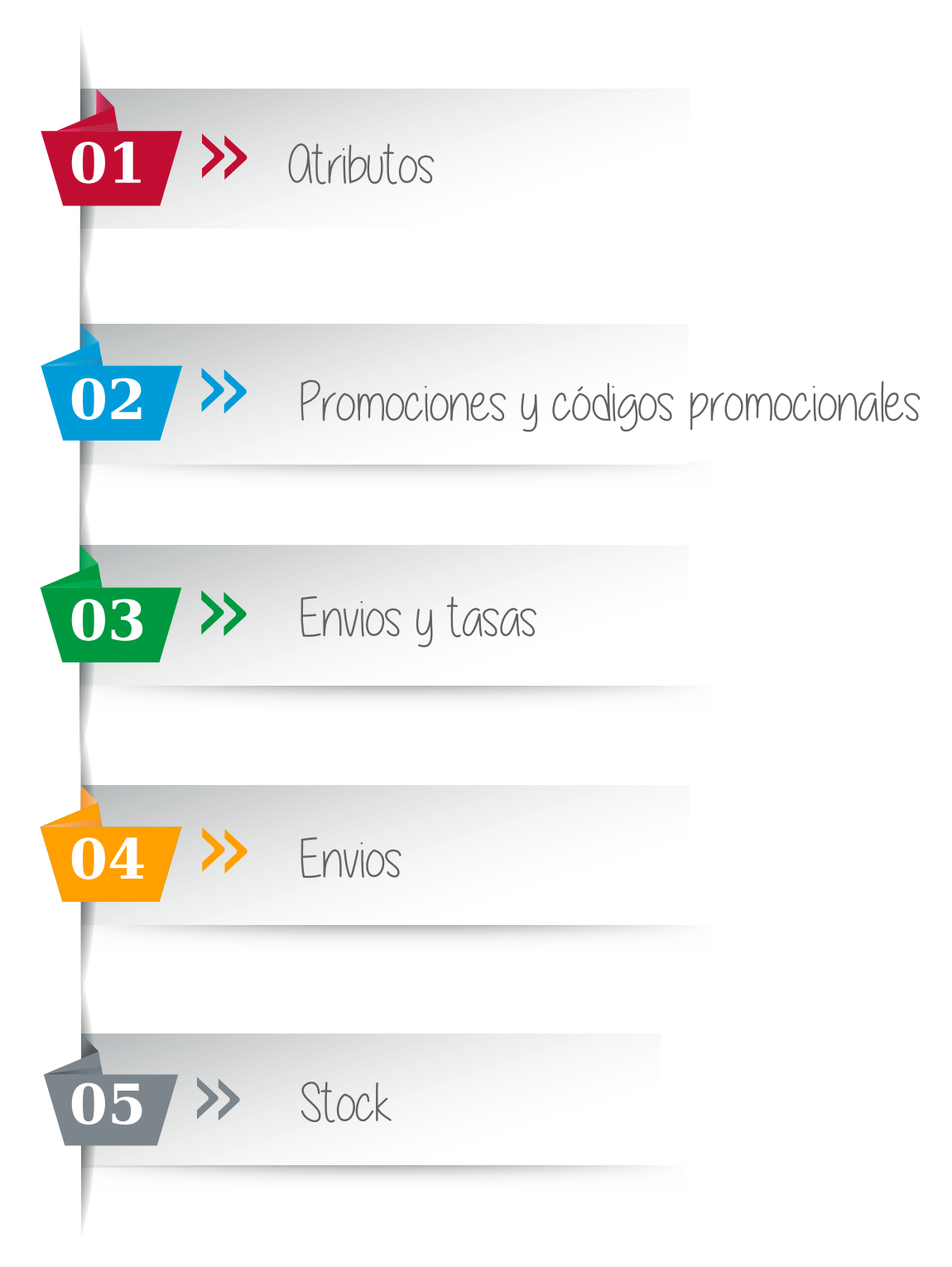

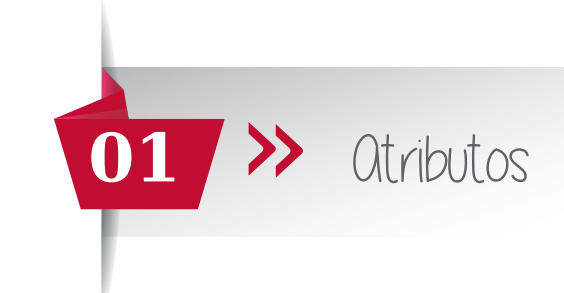

| 🛒 Commerce         | ~ |
|--------------------|---|
| Pedidos            |   |
| Atributos          |   |
| Rangos de precios  |   |
| Promociones        |   |
| Tasas              |   |
| Envíos             |   |
| Informes           |   |
| Settings           |   |
| Código promocional |   |
|                    | _ |

En el **Tablero de control**, situado a la izquierda de nuestro sitio web, busca el apartado Commerce, desde este apartado podrás gestionar tu Tienda Online.

Para poder modificar o incluir nuevos atributos a los productos, haz click sobre "**Atributos**".

A continuación se abrirá a la derecha la siguiente pestaña:

| Administrar Atributos |                                                                       | Cerrar sesión        |
|-----------------------|-----------------------------------------------------------------------|----------------------|
| Buscan                | ordered by recientemente modificado 🔻 Aplicar Elegir acción 🔹 Aplicar | Crear Nuevo Alributo |
|                       |                                                                       |                      |

#### Pulsa el botón de **nuevo atributo**:

| Título *                                                                           |                                                                                                    |                                                                                                    |                                     |        |
|------------------------------------------------------------------------------------|----------------------------------------------------------------------------------------------------|----------------------------------------------------------------------------------------------------|-------------------------------------|--------|
| Debe introducir un título                                                          | para este elemento de contenido                                                                                                    |                                                                                                    |                                     |        |
| Nombre del atributo                                                                |                                                                                                    |                                                                                                    |                                     |        |
| Etiqueta con la que se mu                                                          | uestra el atributo en la lista. Deje éste espacio en blanco par                                                                                                    | a ocultar dicha etiqueta.                                                                                                    |                                     |        |
| Orden de clasificación                                                             |                                                                                                    |                                                                                                    |                                     |        |
| 0<br>Orden en el que se muest                                                      | tran los atributos.                                                                                                    |                                                                                                    |                                     |        |
| Opciones de valor (                                                                | del atributo                                                                                                    |                                                                                                    |                                     |        |
| Nombre es la opción de t<br>El orden de clasificación o                            | texto que se muestra al usuario para que pueda seleccionarl<br>determina el orden en el que se muestran las opciones con r                                                             | a.<br>especto a otras.                                                                                                    |                                     |        |
| Ajuste de precio es la can<br>Cuando esta marcada, "A<br>Weight input allow you to | tidad de precio que será ajustada para cada elemento que t<br>plicar a la línea" hace que el ajuste de precio se aplique al to<br>o set weight for your product (decimal metric units) | iene el atributo seleccionado. Si desea reducir el precio utilice<br>tal de la línea. Por defecto, el ajuste se aplica a la unidad de p | ajustes con valor negativ<br>recio. | vo.    |
| Nombre                                                                             | Ajuste de precio                                                                                                    | Aplicar a la línea Extension                                                                                                    | Ocultar precio                      | Weight |
| Añadir valor de atribut                                                            | 0                                                                                                    |                                                                                                    |                                     |        |
| Guardar                                                                            |                                                                                                    |                                                                                                    |                                     |        |

- Título: añade el título del producto, por ejemplo "Camisa de cuadros color"
- · Nombre del atributo: nombre que se muestran en la Tienda Online, por ejemplo, "Talla" "Color" "Medidas"

#### A continuación haz click sobre el botón "Añadir valor de atributo"

| Opciones de valor del           | atributo                                                |                                                                          |                         |        |
|---------------------------------|---------------------------------------------------------|--------------------------------------------------------------------------|-------------------------|--------|
| Nombre es la opción de texto    | que se muestra al usuario para que pueda seleccion      | narla.                                                                   |                         |        |
| El orden de clasificación deter | mina el orden en el que se muestran las opciones co     | on respecto a otras.                                                     |                         |        |
| Ajuste de precio es la cantidad | d de precio que será ajustada para cada elemento q      | ue tiene el atributo seleccionado. Si desea reducir el precio utilice    | ajustes con valor negal | tivo.  |
| Cuando esta marcada, "Aplica    | r a la línea" hace que el ajuste de precio se aplique a | al total de la línea. Por defecto, el ajuste se aplica a la unidad de pr | recio.                  |        |
| Weight input allow you to set   | weight for your product (decimal metric units)          |                                                                          |                         |        |
| Nombre                          | Ajuste de precio                                        | Aplicar a la línea Extension                                             | Ocultar precio          | Weight |
| Añadir valor de atributo        |                                                         |                                                                          |                         |        |

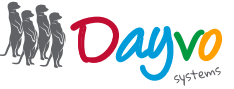

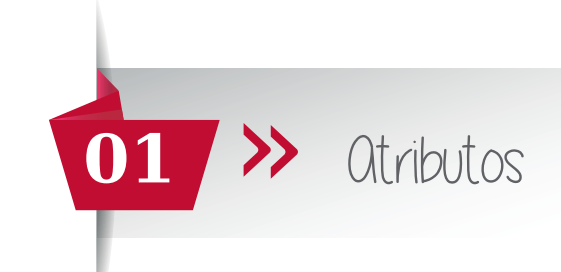

| Nombre                   | Ajuste de precio   |                   | Apli | icar a la lin | ea Extension | 0 | cultar precio | Weight |   |        |
|--------------------------|--------------------|-------------------|------|---------------|--------------|---|---------------|--------|---|--------|
| S                        | 0,0000 Apply % VAT | 21 Price with VAT | 0    |               | None         | ٠ | 0             |        | 0 | Delete |
| M                        | 1,6529 Apply % VAT | 21 Price with VAT | 2    |               | None         | • | 8             |        | 0 | Delete |
| L                        | 3,3058 Apply % VAT | 21 Price with VAT | 4    | 0             | None         | • | 0             |        | 0 | Delete |
| XL                       | 4,9587 Apply % VAT | 21 Price with VAT | 6    | 63            | None         | ٠ | Θ             |        | 0 | Delete |
| Añadir valor de atributo | p                  |                   |      |               |              |   |               |        |   |        |

A continuación añade:

• Nombre: aquí ponemos los diferentes valores del atributo, tendrás que incluirlos individivualmente, por ejemplo, s,m,l,xl...

• Ajuste de precio: si estos valores conllevan un incremento en el precio, añade solo el incremento (ya que el producto llevará el precio del atributo de menor valor) este se ira sumando con la elección de los diferentes valores. Por ejemplo, el precio de una camiseta es de 10 euros, la talla S: no lleva incremento ya que cuesta lo mismo(el precio menor), la talla M, tiene un incremento de 2€, la talla L de 4€ y la talla XL de 6 €. Para incluirlo, solo tienes que añadir el precio en "Price with VAT (precio con IVA)" y a continuación pulsa sobre el botón de Apply, automáticamente se calcula el precio sin IVA.

Aplicar a la línea: cuando esta opción esta marcada el atributo solo se añade una vez (precio), del caso contrario se va sumando.

Ocultar precio: si esta marcada el precio no aparece, del contrario aparece.

Weight: para ordenar los valores, en orden ascendente.

Haz clic **guardar** y ya tienes creado tu atributo.

Una vez creados los atributos, para relacionar el atributo con un producto, tenemos dos opciones:

### <u>Si aun no tienes creado el producto</u>

En el Tablero de Control, tienes que hacer click sobre "**Product**" desde aquí accedes directamente a crear un nuevo producto. Por otro lado, en el apartado de **Catálogo** haz clic sobre "**Productos**"

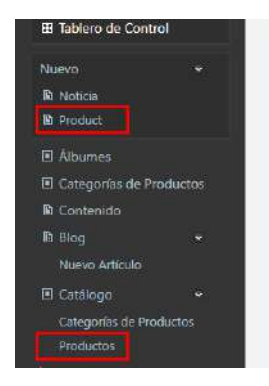

A continuación, haz clic sobre el botón de crear nuevo producto.

| legir a | cción 🖲 🛛 A | plicar Buscar  |              |        |            |         | Crear Nuevo Produc |
|---------|-------------|----------------|--------------|--------|------------|---------|--------------------|
|         |             | Nombre / Ref 📥 |              |        | Cantidad 📥 | Stock 📥 |                    |
| <u></u> | LIDD D CLOD |                | Categorias - | Precio |            | -       |                    |

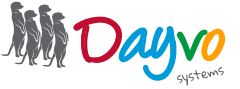

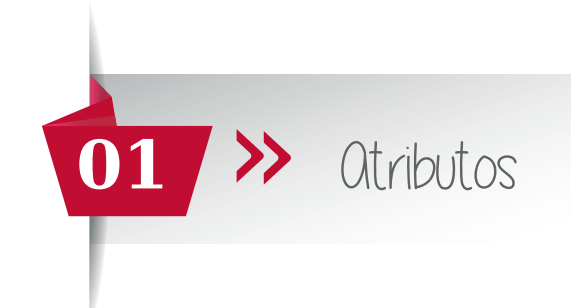

Una vez aquí, tienes que ir rellenando los datos del producto, cuando llegues a la opción de **Atributos** haz clic sobre **"seleccione atributos..."** aquí te aparecerán todos los atributos que hayas creado, podrás seleccionar tantos como tenga el producto.

| Productos relaccionados                                             |                                                                                                  |                |
|---------------------------------------------------------------------|--------------------------------------------------------------------------------------------------|----------------|
| Prueba1  Añadir Producto                                            | Añisdir por ID                                                                                   |                |
| Permite añadir un produ                                             | icto por su ID específico.                                                                       |                |
| Atributos                                                           |                                                                                                  |                |
| Selecione atributos                                                 |                                                                                                  |                |
| Por favor, seleccione los atributos que aplicará a éste producto. L | os clientes deberán escoger un valor para cada atributo activo cuando añadan el producto a su ca | rro de compra. |

#### Atributos

| Selecione atributos          | • |
|------------------------------|---|
| Colores Camiseta Manga Corta |   |
| Colores Camiseta Manga Larga |   |
| Tallas Camiseta Manga Corta  |   |
| Tallas Camiseta Manga Larga  |   |

#### Una vez seleccionados los atributos, haz click en "publicar ahora".

| Ambutos                                                                                                    |          |
|----------------------------------------------------------------------------------------------------|----------|
| Tallas Camiseta Manga Larga                                                                                                    |          |
| Por favor, seleccione los atributos que aplicará a êste producto. Los clientes deberán escoger un valor para cada atributo activo cuando añadan el producto a su carro de compr | a,       |
| Colores Camiseta Manga Corta                                                                                                    | Elminar  |
| Colores Camiseta Manga Larga                                                                                                    | Eliminar |
| Tallas Camiseta Manga Corta                                                                                                    | Eliminar |
| Tallas Camiseta Manga Larga                                                                                                    | Eliminar |
| tiquetas                                                                                                    |          |
| iepara varias etiquetas por comas                                                                                                    |          |
| Categoría                                                                                                    |          |
| ntroduce varios términos. Presiona <i>tab, enter</i> o , para añadirlos.<br>ieleccione las categorías del producto                                                              |          |
| Creado el                                                                                                    |          |
| Facha Liara                                                                                                    |          |

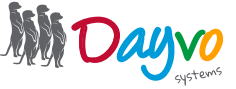

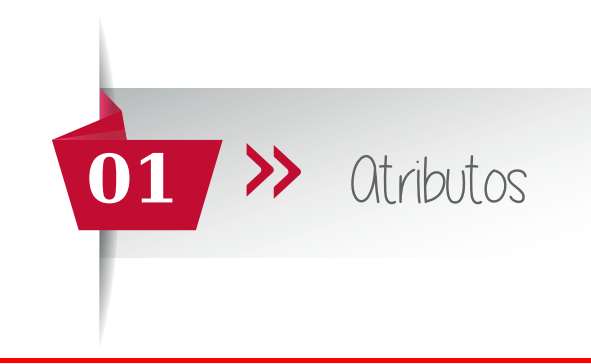

### Si tienes creado el producto

En el Tablero de Control, tienes que hacer click sobre "**Productos**" que está dentro de la categoría de **Catálogo** 

| Catalogo Te aparecerá un listado con too<br>Categorías de Productos<br>Productos |             |                                         |                              |                 | s los prod<br>itinuación | uctos ya<br>haz clic | creados, a la derecha<br>en " <b>Editar</b> ".                    |
|----------------------------------------------------------------------------------|-------------|-----------------------------------------|------------------------------|-----------------|--------------------------|----------------------|-------------------------------------------------------------------|
| Elegir ad                                                                        | cción 🔻 🛛 A | plicar Buscar:                          |                              |                 |                          |                      | Crear Nuevo Producto                                              |
| 8                                                                                | Imagen      | Nombre / Ref 📥 🔻                        | Categorías 📥 🔻               | Precio 📥 🔻      | Cantidad<br>▲▼           | Stock                |                                                                   |
| 6                                                                                | <b>A</b>    | No.100 parts (14 at<br>10 ATM           | Management<br>Minister, 27-8 | 11.000          | 1                        | •                    | Vista   No Publicar   Clonar   Audit Trail  <br>Editar Eliminar   |
| 6                                                                                | άł,         | Carriers energeds<br>satell<br>No. ares | MARKANIA<br>Milani: 214      | 11.11<br>#10.11 | 1                        | •                    | Vista   No Publicar   Clonar   Audit Trail  <br>Editar   Eliminar |

#### Una vez dentro, nos aparecerá los datos del producto, busca la sección de "atributos".

| Título *                                                        |                                                 |
|-----------------------------------------------------------------|-------------------------------------------------|
| Vestido punto s/m art                                           |                                                 |
| Debe introducir un título para este elemento de contenido       |                                                 |
| Permalink                                                       | Establecer como página de inicio                |
| http://mariguitamorada.com/                                     | Check to promote this content as the home page. |
| catalogo/vestido-punto-s-m-art                                  |                                                 |
| Save the current item and leave the input empty to have it auto | matically generated using the pattern           |
| Title e.g., catalogo/my-product.                                |                                                 |
| View                                                            |                                                 |
|                                                                 |                                                 |
|                                                                 |                                                 |
|                                                                 |                                                 |
|                                                                 |                                                 |
|                                                                 |                                                 |
|                                                                 |                                                 |
|                                                                 |                                                 |
| Nombra Vertida punto sia art                                    | Deferences /DEF/CV/10_49760                     |
| Disamba del anduda Ésta autilitar ana adapa la andu             |                                                 |
| IMPORTANTE: es altamente recomendable utilizar el mismo qu      | s por su nombre<br>s el del título)             |
| Ocultar en lictador                                             | Es un producto destacado                        |
|                                                                 |                                                 |

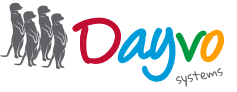

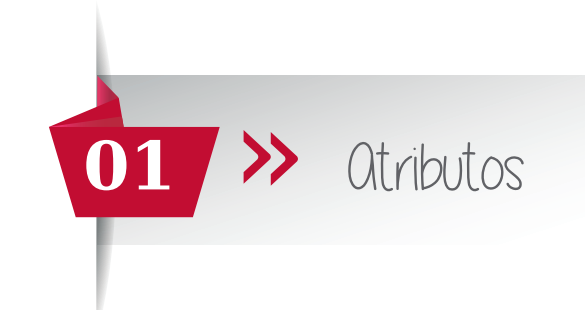

Haz clic sobre la casilla que pone: "Seleccione atributos...". Y a continuación aparecerán todos los atributos que hayas creado. Después selecciona los atributos que quieras relacionar con el producto.

| Prueba1  Añadir Producto Permite añadir un producto por su ID específico. Atributos                                                                                               |   |
|----------------------------------------------------------------------------------------------------|---|
| Permite añadir un producto por su ID específico.<br>Atributos                                                                                                    |   |
| Atributos                                                                                                    |   |
|                                                                                                    |   |
| Selecione atributos                                                                                                    |   |
| Por favor, seleccione los atributos que aplicará a éste producto. Los clientes deberán escoger un valor para cada atributo activo cuando añadan el producto a su carro de compra. |   |
|                                                                                                    |   |
| tributos                                                                                                    |   |
| Selecione atributos                                                                                                    | • |
| Colores Camiseta Manga Corta                                                                                                    |   |
| Colores Camiseta Manga Larga                                                                                                    |   |
| Tallas Camiseta Manga Corta                                                                                                    |   |

Una vez seleccionados los atributos, haz click en "publicar ahora".

Tallas Camiseta Manga Larga

| Tallas Camiseta                             | a Manga Larga                                                                                         |                                                            |
|---------------------------------------------|----------------------------------------------------------------------------------------------------|------------------------------------------------------------|
| Por favor, seleccion                        | ne los atributos que aplicará a éste producto. Los clientes deberán escoger un valor para cada atribu | uto activo cuando añadan el producto a su carro de compra. |
| Colores Camiset                             | ta Manga Corta                                                                                        | Elminar                                                    |
| Colores Camiset                             | ta Manga Larga                                                                                        | Eliminar                                                   |
| Tallas Camiseta I                           | Manga Corta                                                                                           | Elminar                                                    |
| Tallas Camiseta 1                           | Manga Larga                                                                                           | Elminar                                                    |
| tiquetas                                    |                                                                                                    |                                                            |
| iepara varias etiqu                         | Jetas por comas                                                                                       |                                                            |
| Categoría                                   |                                                                                                    |                                                            |
| ntroduce varios tér<br>ieleccione las categ | irminos. Presiona <i>tob, enter</i> o , para añadirlos.<br>Igorías del producto                       |                                                            |
| Creado el                                   |                                                                                                    |                                                            |
|                                             |                                                                                                    |                                                            |

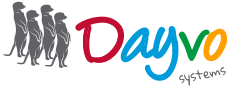

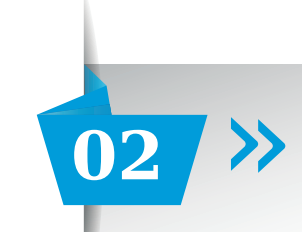

### Promociones

| Pedidos                                 | En el panel de control, haz clic en " <b>Promociones</b> ".<br>Ahora haz clic en " <b>Crear Nueva Promoción</b> "                                                                                                    |
|-----------------------------------------|----------------------------------------------------------------------------------------------------|
| Importar productos<br>Rangos de precios | Buscar: Ordenar por modificado recientemente V Aplicar Elegir acción V Aplicar Crear Nueva Promoción                                                                                                    |
| Promociones<br>Tasas                    | A continuación tendrás que rellenar los diferentes apartados de la promoción.                                                                                                    |
| Título *                                |                                                                                                    |
| Debe introducir un título para e        | ste elemento de contenido                                                                                                    |
|                                         |                                                                                                    |
| Nombre del descuento                    |                                                                                                    |
| Nombre técnico del descuento i          | (éste es diferente del título, que es el nombre amigable de descuento que se mostrará al usuario final).                                                                                                    |
| Cantidad de descuento o por             | centaje                                                                                                    |
| Esta puede ser una cantidad fija        | da, que será sustraida del precio de cada elemento (si el resultado es menor que 0, el elemento pasa a ser gratuito), o una cantidad de porcentaje. *10%* Sustrae u                                                                                     |
| ciento del precio. "5" retira 5€ a      | l precio.                                                                                                    |
| Empieza                                 | Termina                                                                                                    |
| Fecha                                   | Hara 🔶 Fecha Hara 🔶                                                                                                    |
| Patrón de URI                           |                                                                                                    |
|                                         |                                                                                                    |
| Si se especifica, el descuento se       | aplicará a productos que coincidan con una determinada URL. Por ejemplo: si especificamos "/modulos", un producto con una ruta "/modulos/producto" tendría e                                                                                            |
| aplicado, pero en cambio para u         | ino con la ruta: "/componentes/producto" no se le aplicaria dicho descuento.                                                                                                    |
| Patrón de exclusión de URL              |                                                                                                    |
| Charles and the statements and          | and a standard standard standard standard standard standard standard standard standard standard standard standa                                                                                                    |
| descuento aplicado, pero en car         | aplicara a productos que no coincidan con una determinada unu por ejemplo: si especificamos "impodulos", un producto con una ruta "impodulos/producto" no ter<br>mbio para uno con la ruta: "/componentes/producto" si se le aplicaría dicho descuento. |
|                                         |                                                                                                    |
| Categoria                               |                                                                                                    |
| El nombre específico de una Cat         | tegoria. Deje éste espacio en blanco si no desea utilizar ninguna (puede introducir más categorías separadas por comas).                                                                                                    |
| Computation                             |                                                                                                    |
| Comentano                               |                                                                                                    |
| Un breve comentario que se mo           | istrară al lado del precio con descuento en el front-end.                                                                                                    |
|                                         |                                                                                                    |
| Título: añade el tí                     | tulo de la promoción.                                                                                                    |
| Nombre del desc                         | u <b>ento:</b> Nombre que se se mostrará al cliente.                                                                                                    |
| Cantidad de desc                        | <b>uento o porcentaje:</b> cantidad a descontar en € o en %. Por ejemplo <b>15</b> se descontará 15€                                                                                                    |

del precio; 15% se descontará un **15%** de descuento.

- Empieza - Termina: podemos programar nuestros descuentos, tan solo tendrás que introducir la fecha en la que empieza y la fecha en la que termina el descuento.

- Patrón de URL: si se especifica podemos hacer una promoción de un solo producto, copiando la URL del producto, además se puede hacer sobre los productos que coincidan con una determinada URL. \**Por ejemplo:* 

www.tiendaonline.com/zapatos - Todos los productos que estén en zapatos tendrán el descuento www.tiendaonline.com/zapatos/mujer/tacón/modelo-rosa - Solo este producto tendrá descuento

#### \*Solo hay que incluir la parte de la URL que aparece en negrita

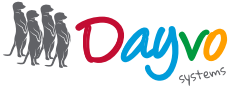

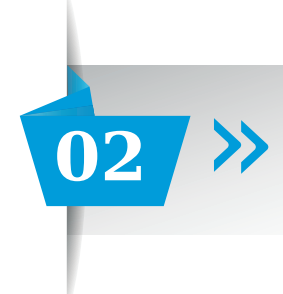

- Patrón de exclusión de URL: si se especifica podemos excluir la promoción de un solo producto, copiando la URL del producto, además también se puede excluir a todos los productos que coincidan con una determinada URL.

\*Por ejemplo:

www.tiendaonline.com/zapatos - Todos los productos que estén en zapatos tendrán el descuento www.tiendaonline.com/zapatos/mujer/tacón/modelo-rosa - Solo este producto tendrá descuento

\*Solo hay que incluir la parte de la URL que aparece en negrita

- Categoría: al igual que por URL podemos especificar una o varias categorías, sobre las que se aplicará la promoción.

- **Comentario:** Puedes añadir un comentario que aparecerá al lado del precio con descuento de la promoción.

Una vez tengas incluida toda la información, pulsa en publicar y así ya tendrás creada la promoción.

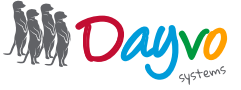

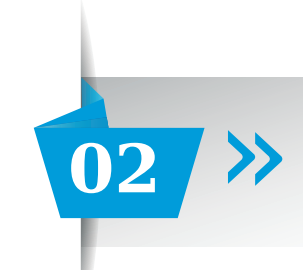

### Códigos Promocionales

| Ì <b>≓ Commerce →</b><br>Pedidos | En el panel de control, haz clic en " <b>Código Promocional</b> ".<br>A continuación, pulsa en " <b>Crear Nuevo Código Promocional</b> " |
|----------------------------------|----------------------------------------------------------------------------------------------------|
| Atributos<br>Importar productos  | ordenar por: Modificado reciéntemente 🔻 Aplicar                                                                                          |
| Rangos de precios<br>Promociones |                                                                                                    |
| Tasas<br>Envíos                  | A continuación tendrás que rellenar los diferentes apartados del código promocional.                                                     |
| Informes<br>Settings             |                                                                                                    |
| Código promocional               |                                                                                                    |

#### Código de descuento

| Description (max. 2 | (55 char.) |  |  |  |
|---------------------|------------|--|--|--|
|                     |            |  |  |  |
|                     |            |  |  |  |
|                     |            |  |  |  |
|                     |            |  |  |  |
|                     |            |  |  |  |
| Descuento           |            |  |  |  |
| 0                   |            |  |  |  |

#### Es un porcentaje

Marcar si se trata de un descuento porcentual en vez de un número fijo.

#### Es acumulativo

Marcar si el cliente puede usar varios códigos de descuento.

- Código de descuento: añade un código, el que quieras, para que se haga efectivo el descuento.
- Descripción: puedes incluir una breve texto explicativo para el código promocional.
- Descuento: la cantidad del descuento que se va a aplicar
- Es un porcentaje: Seleccionamos si va a ser un tanto por ciento
- Es acumulativo: Seleccionamos si es posible que se apliquen varios códigos a la vez

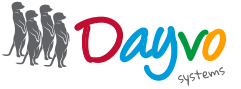

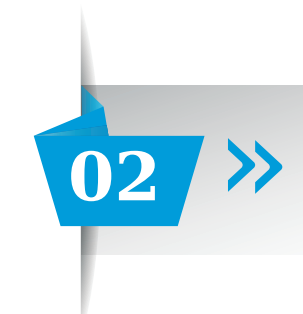

#### Cantidad mínima

|  | ~ |  |
|--|---|--|
|  |   |  |
|  |   |  |
|  |   |  |
|  | _ |  |
|  | _ |  |

La cantidad mínima que debe gastar el cliente para poder hacer uso del código promocional.

#### Fecha de inicio

|                       | • |
|-----------------------|---|
| Fecha de finalización |   |
|                       | Ô |

#### Número de usos

| - 4 | - |  |  |
|-----|---|--|--|
|     |   |  |  |
|     |   |  |  |
| x   |   |  |  |
|     |   |  |  |
|     |   |  |  |

El número de códigos que puede utilizar cualquier cliente. Dejar como 0 si no desea limitar el número de usos.

- Cantidad mínima: añadimos una cantidad, solo si hay un mínimo para que se pueda aplicar el código promocional.

- Fecha de inicio puedes programar la fecha de inicio, en el que el código se podrá comenzar a aplicar.
- Fecha de finalización: añadimos una fecha de finalización, en el que el código ya no será válido.
- Número de usos: Añadimos si el código es de un solo uso, o puede utilizarlo en más de una ocasión.

| Parámetros de         | Usuario                                                                         |
|-----------------------|---------------------------------------------------------------------------------|
| Nombre de usuari      | p                                                                               |
| El Nombre de un us    | uario específico. Dejar en blanco si no desea especificar un nombre de usuario. |
| Es peresario es       | tar registrado                                                                  |
| vlarcar si es necesar | io que el cliente esté registrado para utilizar el código.                      |
| Número de usos p      | or usuario                                                                      |
| 0                     |                                                                                 |

El número de códigos que puede utilizar un cliente específico. Dejar como 0 si no desea limitar el número de usos por persona.

- Nombre de usuario: si tienes un código promocional exclusivo para un cliente, y no queremos que lo utilicen otras personas, podemos incluir el nombre de ese usuario en concreto.

- Es necesario estar registrado: Marca si es necesario estar registrado para usar el código.

- Número de usos por usuario: añadimos el número de veces que un cliente específico puede usar el código promocional.

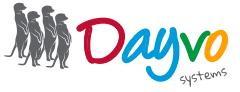

| 02 | <b>»</b> |
|----|----------|
|    |          |

#### Campos de Categorización

#### Categoría

El nombre de una Categoría específica donde aplicar el código (puede introducir varias categorías separadas por comas). Deje éste espacio en blanco si no desea específica

#### Producto

0

El ID de un Producto específico. Dejar como 0 si no desea especificar un ID de producto.

Guardar

- **Categoría:** en el caso de que quieras que el código se aplique en toda la tienda, deja este apartado en blanco, si quieres especificar que el código se aplique solo en una o varias categorías, incluye el nombre de la categoría. Si es más de una, las separamos por comas.

- Producto: si el código es solo válido en un producto, especifica la ID del producto.

Una vez tengas incluida toda la información del código promocional, pulsa en publicar y así ya lo tendrás creado.

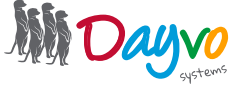

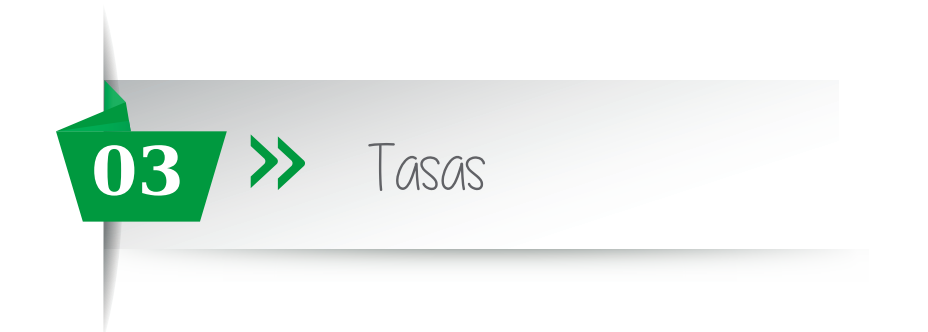

h quieras incluir una nueva tasa, podrás hacerlo desde aquí.

En **Commerce**, encontrarás una opción que se llama "**Tasas**", haz clic sobre ella y a continuación te aparecerá lo siguiente:

| )# Commerce 👻      |                                                                   | Añadir una nueva Tasa por País o Estado/Provincia |
|--------------------|-------------------------------------------------------------------|---------------------------------------------------|
| Pedidos            |                                                                   |                                                   |
| Atributos          | Nombre                                                            |                                                   |
| Importar productos | Alemania (Rate: 10,00 % / RateLevel1: 10,00 %)                    | Borrar                                            |
| Promociones        | Bélgica (Rate: 10,00 % / RateLevel1: 10,00 %)                     | Borrar                                            |
| Tasas              | España (Rate: 21,00 % / RateLevel1: 10,00 % / RateLevel2: 4,00 %) | Borrar                                            |
| Envíos             | Francia (Rate: 10,00 % / RateLevel1: 10,00 %)                     | Borrar                                            |
|                    | Italia (Rate: 10,00 % / RateLevel1: 10,00 %)                      | Borrar                                            |
|                    | Países Bajos (los) (Rate: 10,00 % / RateLevel1: 10,00 %)          | Borrar                                            |
|                    | III Reino Unido (Rate: 10,00 % / RateLevel1: 10,00 %)             | Borrar                                            |

En este apartado, podrás modificar las tasas que tienes ya incluidas, eliminarlas o crear una nueva. Para crear una nueva tasa, haz clic en "**Añadir una nueva Tasa por Pais o Estado/Provincia**"

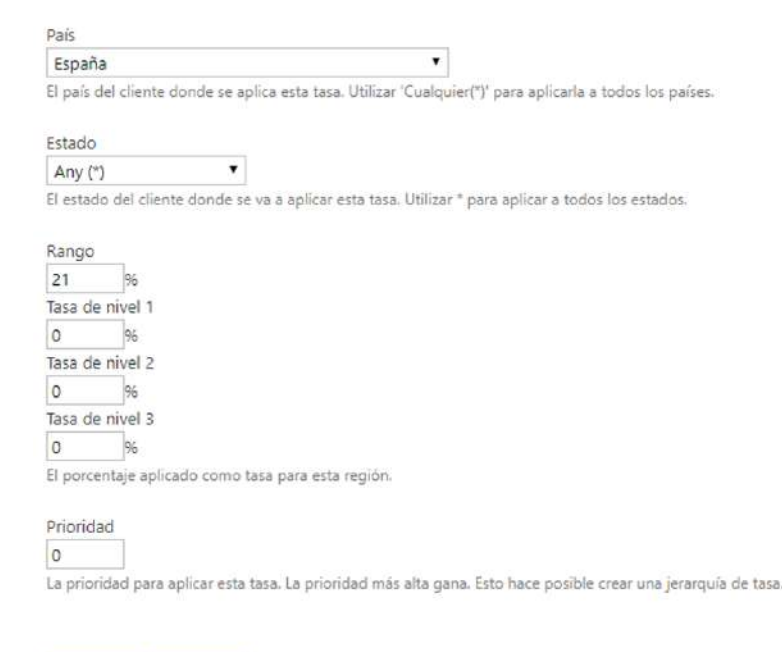

- País: Selecciona el país en el que quieras incluir la nueva tasa

- Estado: selecciona el estado/provincia o región
- Rango: tanto por ciento que quieras incluir
- Tasa de nivel 1: si quieres establecer más tasas para el mismo país podrás hacerlo desde los niveles 1, 2, 3.
- Tasa de nivel 2: si quieres establecer más tasas para el mismo país podrás hacerlo desde los niveles 1, 2, 3.

- Tasa de nivel 3: si quieres establecer más tasas para el mismo país podrás hacerlo desde los niveles 1, 2, 3.

- Prioridad: en el caso de tengas varias tasas para el mismo país, y quieras que una de ellas tenga prioridad.

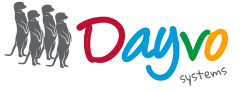

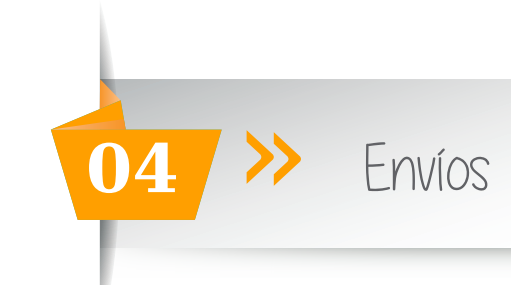

| ₽ Commerce<br>Pedidos<br>Atributos | * | Para gestionar los envíos tenemos 3 modalidades por <b>peso</b> , por <b>tamaño</b> y por <b>volumen</b> , para gestionarlos haz clic en Commerce - Envíos: |
|------------------------------------|---|----------------------------------------------------------------------------------------------------|
| Importar productos                 |   | Para agregar un nuevo método de envío selecciona <b>Agregar un nuevo Método</b>                                                                             |
| kangos de precios                  |   |                                                                                                    |
| Promociones                        |   |                                                                                                    |
| Tasas                              |   |                                                                                                    |
| Envíos                             |   |                                                                                                    |
| Informes                           |   | Agregar un nuevo Método de envío por Peso Agregar un nuevo Método de envío por Tamaño Agregar un nuevo Método de envío por Volumen                          |
| Settings                           |   |                                                                                                    |

#### A continuación tendrás que rellenar los siguientes datos:

| Título =                                                                                                    |                                                                                                    |
|----------------------------------------------------------------------------------------------------|----------------------------------------------------------------------------------------------------|
| Debe introducir un título para este elemento de contenido                                                                  |                                                                                                    |
| Nombre del método                                                                                                    |                                                                                                    |
| ]<br>El nombre técnico del método de envío (éste es diferente del título, que es el nombre amigab                          | e del mélodo que se mostrará al usuario final).                                                                                                    |
| Compañía de envio                                                                                                    |                                                                                                    |
| Precio                                                                                                    |                                                                                                    |
| 0                                                                                                    |                                                                                                    |
| Peso mínimo                                                                                                    |                                                                                                    |
| 0                                                                                                    |                                                                                                    |
| Peso máximo                                                                                                    |                                                                                                    |
| Especifica el intervalo de peso para el que este precio de envito es válido. Deje este campo de<br>especificado.           | reso máximo vacio para peso ilímitado. El peso será computado para todos los productos que no tengan formato digital y que no tengan un coste fijo de er |
| Cancelación del cargo<br>9: Si el precio total de los elementos del carro supera la cantidad indicada, los gastos de envic | son gratuitos.                                                                                                    |
| Zonas de envío                                                                                                    |                                                                                                    |
| 💷 🎔 España (península)                                                                                                    | Info                                                                                                    |
| 💷 📟 España (Baleares)                                                                                                    | Into                                                                                                    |
| España (Islas Canarias)                                                                                                    | Selectione todos los checkhoves para un envío internacional                                                                                              |
| España (Ceuta y Melilla)                                                                                                   | selectione coupling encloses part an environmentational                                                                                                  |
| <ul> <li>Image: Unión Europea (excepto España) detalles</li> <li>Fuera de la Unión Europea</li> </ul>                      |                                                                                                    |
| Por país                                                                                                    |                                                                                                    |
| Paises acentados:                                                                                                    | Paises excluidos:                                                                                                    |
|                                                                                                    |                                                                                                    |
| - E                                                                                                    | Incluir peis     Excluir peis     Excluir peis                                                                                                    |
| Incluye o excluye passes de envice.                                                                                        |                                                                                                    |
|                                                                                                    |                                                                                                    |
| Suplemento por estado/provincia                                                                                            |                                                                                                    |
| País - 💌 Estado/Provincia - 👻 🗧 Aña                                                                                        |                                                                                                    |
|                                                                                                    |                                                                                                    |
|                                                                                                    |                                                                                                    |
| Guardar Cancelar                                                                                                    |                                                                                                    |
|                                                                                                    |                                                                                                    |

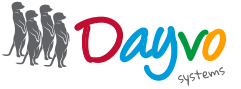

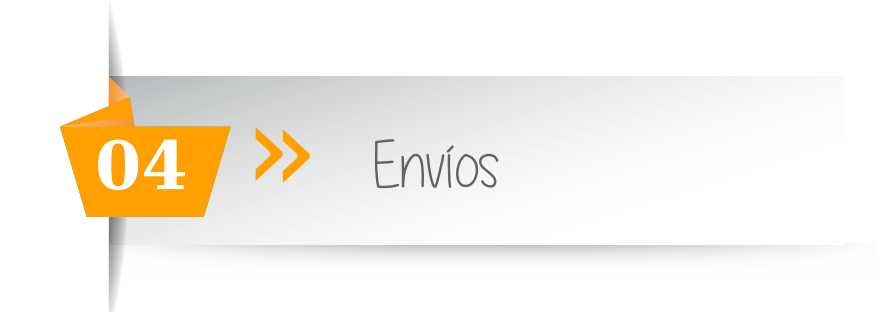

- Título: nombre que le vamos a dar al método
- Nombre del método: nombre que aparecerá al realizar la compra al usuario
- Compañía del envío: nombre de la compañía de reparto
- Precio: precio del gasto de envío
- Peso mínimo: especificar peso mínimo para este tipo de envío
- Peso máximo: especificar peso mínimo para este tipo de envío
- Cancelación del cargo: Cantidad a partir de la cual los gastos de envío son gratuitos
- Zonas de envío: selecciona las zonas de envío en las que se podrá realizar un pedido.
- Por país: Incluye o excluye envíos a países.

- Suplemento por estado/provincia: si queremos añadir un suplemento por provincia seleccionamos la provincia y el precio del suplemento y pulsamos en incluir

A continuación haz clic en Guardar y ya tendrás creado tu método de envío.

#### Guardar Cancelar

Para los diferentes métodos, los apartados son los mismos. Cuando selecciones el **método de envío por** tamaño tendrás que incluir las dimensiones. Y cuando incluyas el **método de envío por volumen**, el valor monetario mínimo y máximo.

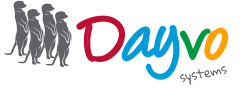

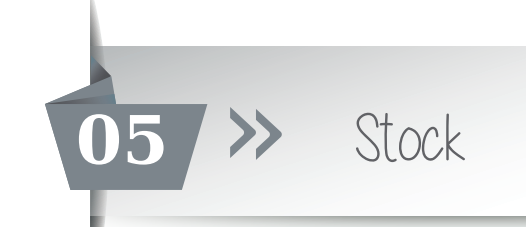

| 摨 Commerce         | ٠ | Desde el tablero de o    | control, e    | n <b>Commerce - Settings</b> , puedes activar las siguientes                                                                |
|--------------------|---|--------------------------|---------------|----------------------------------------------------------------------------------------------------|
| Pedidos            |   | opciones.                |               |                                                                                                    |
| Atributos          |   | -                        |               |                                                                                                    |
| Importar productos |   | Acción                   | Info          | Descripción                                                                                                    |
| Rangos de precios  |   | Conmutar Stock           | Deshabilitado | Abbilitado. El stock será administrable, podras poner manualmente la cantidad de stock disponible por producto              |
| Promociones        |   |                          |               | Destruminado. El sidor sera commutante a dos estados, disponinte o no (sin comporte stock)                                  |
| Tasas              |   | Commutar Visibilidad IVA | Habilitado    | Habilitado: Los precios en la galería se mostrarán con IVA<br>Deshabilitado: Los precios en la galería se mostrarán sin IVA |
| Envíos             |   |                          | Ultima vez:   |                                                                                                    |
| Informes           |   | Reiniciar stock a        | 01/01/0001    | Reinicia el stock de todos los productos a lo especificado en el "TextField"                                                |
| Settings           |   |                          | 0.00.00       |                                                                                                    |
| Código promocional |   |                          |               |                                                                                                    |

**Conmutar Stock:** si lo habilitas, será administrable, podrás incluir manualmente la cantidad de stock disponible por producto.

Si tus productos tienen diferentes propiedades (tallas, colores...) es necesario que crees **familias de productos** para poder contabilizarlos (No atributos).

En el caso de que lo quieras desactivar el stock solo será conmutable a dos estados: disponible o no disponible.

**Conmutar Visibilidad IVA:** si lo habilitas los precios se mostrarán con IVA, al contrario, si lo deshabilitas, los precios se mostrarán sin IVA, pero una vez estés en el carrito de compra el IVA será visible.

Reiniciar stock a: desde aquí puedes reiniciar el stock de todos los productos.

# Qñadir stock a productos sin atributos

Catálogo
 Categorías de Productos
 Productos

Para incluir el número de productos de los que dispones, accede a Catálogo -Productos.

A continuación haz clic en "Editar".

| Elegir a | cción 🔻 🛛 A | plicar Buscar:                            |                            |                 |          |       | Crear Nuevo Producto                                              |
|----------|-------------|-------------------------------------------|----------------------------|-----------------|----------|-------|-------------------------------------------------------------------|
| 0        | Imagen      | Nombre / Ref 🔺 🔻                          | Categorías 📥 🔻             | Precio 🔺 🔻      | Cantidad | Stock |                                                                   |
| 6        | (à          | 100000 parts aire at<br>101-010           | 1000000000<br>100000000000 | 1124            | 1        |       | Vista   No Publicar   Clonar   Audit Trail  <br>Editar Eliminar   |
|          | $\hat{\pi}$ | Carriers energede<br>Latertit<br>Mit anno | Managerian<br>Without Jawa | 10.00<br>#10.00 | î        | •     | Vista   No Publicar   Clonar   Audit Trail  <br>Editar   Eliminar |

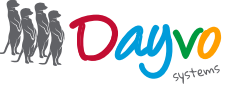

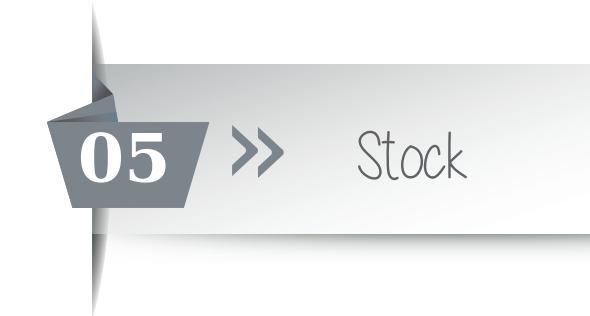

Dentro del producto tendrás que buscar el apartado de Stock, para que puedas incluir el número de productos que hay disponibles.

| Stock 1                                                                                                    | Cantidad mínima de pedido 1                                                                                                    |
|----------------------------------------------------------------------------------------------------|----------------------------------------------------------------------------------------------------|
| Mensaje fuera de stock                                                                                                    | Permitir pedido<br>Si está deshabilitado, el botón de añadir no será visible en la página del producto<br>cuando el inventario sea de 0 o menor que cero.        |
| Peso 1<br>Peso del producto, puede tener un valor decimal positivo e incluso 0. Si el peso es cero, los gastos de envio<br>asociados a peso se aplicarán pero no se cobrarán a este producto | Tamaño 🔽 Especifica el tamaño asociado al producto y su coste, este debe haber sido definido previamente en un tipo de envio por tamaño en la sección de envios. |

Una vez incluido el stock del producto, das a publicar ahora y ya tienes incluido el stock de tu producto.

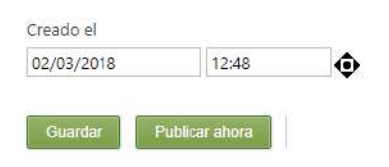

### Qñadir stock a productos con atributos

Para poder contabilizar los productos que tengan propiedades o atributos, lo primero que tienes que hacer es crear un producto por cada atributo.

Por ejemplo, si tienes una camiseta de diferentes tallas s,m,l tienes que crear tres productos diferentes.

- 1 Primer producto: camiseta (s)
- 2 Segundo producto: camiseta (m)
- 3 Tercer producto: camiseta (I)

Catálogo

Categorías de Productos

Elige uno como producto base, en este caso cogemos la talla más pequeña, (seleccionamos uno ya que estos productos irán todos relacionados y se mostrarán al final como uno solo). Ahora incluye el stock en los productos.

En el Tablero de control, vete a Catálogo - **Productos.** Aquí te aparecerán

todos los productos que tengas. Selecciona tu producto base (en este caso

| F | Productos |                      | " <i>camiseta s</i> ") y haz clic en editar. |          |            |           |                                                                |  |
|---|-----------|----------------------|----------------------------------------------|----------|------------|-----------|----------------------------------------------------------------|--|
| 8 | Imagen    | Nombre / Ref 📥       | Categorías 📥                                 | Precio 📥 | Cantidad 📥 | Stock 🔺 🔻 |                                                                |  |
| 0 | 2         | Camiseta L<br>REF: - |                                              | 8,26 €   | 1          | ٠         | Vista   No Publicar   Clonar   Audit Trail   Editar   Eliminar |  |
| ٥ | X         | Camiseta M<br>REF: - | ÷                                            | 16,53 €  | 1          | ٠         | Vista   No Publicar   Clonar   Audit Trail   Editar   Eliminar |  |
|   | X         | Camiseta S<br>REF: - |                                              | 16,53 €  | 1          | ٠         | Vista   No Publicar   Clonar   Audit Trail Editar Eliminar     |  |

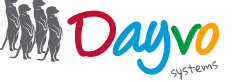

| 05 >>> Stock                                          |             |
|-------------------------------------------------------|-------------|
| p                                                     | Palabras: 0 |
| Familia de producto Seleciona producto                |             |
| Selecciona productor para que funcionen como atributo |             |

Una vez dentro, debajo de la descripción completa, hay un apartado que se llama **Familia de producto**. Justo a la derecha pon el título del atributo o propiedad. En este ejemplo se habla de tallas de camisetas, por lo que el título sería: **Tallas**.

| Familia de producto Tallas                            |   |
|-------------------------------------------------------|---|
| Seleciona producto                                    | - |
| Selecciona productos para que funcionen como atributo |   |

Debajo verás una casilla **"selecciona producto",** haz clic y aquí te aparecerán todos los productos que estén creados, selecciona aquellos que quieras vincular con el producto. (Talla m y I)

| Familia de producto Tallas |   |
|----------------------------|---|
| Seleciona producto         | • |
| Camiseta L                 |   |
| Camiseta M                 |   |

En este caso dispones de las dos tallas de camiseta (ya que estamos modificando el producto de la talla s), por ello, tendrás que seleccionar el resto de tallas de esa camiseta.

| Familia de producto Tallas                            |        |
|-------------------------------------------------------|--------|
| Camiseta M                                            | •      |
| Selecciona productos para que funcionen como atributo |        |
| Camiseta L                                            | Remove |
| Camiseta M                                            | Remove |

A derecha, en una casilla, podrás cambiar el nombre que aparecerá en el producto final.

| Camiseta M                                            |        |
|-------------------------------------------------------|--------|
| Selecciona productos para que funcionen como atributo |        |
| Camiseta L                                            | Remove |
| Camiseta M M                                          | Remove |

Una vez seleccionadas las propiedades del producto, haz click en publicar ahora.

| creadorei  |       |   |
|------------|-------|---|
| 20/03/2018 | 20:57 | Ô |
|            |       |   |
|            |       |   |
|            |       |   |
|            |       |   |

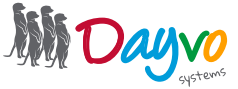

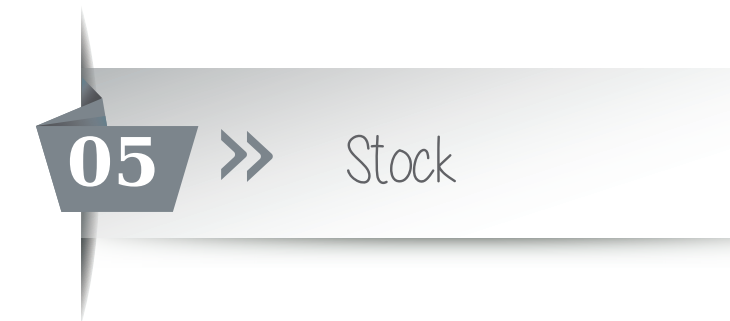

Ahora tu producto base, ya tendrá incluidas, las diferentes propiedades con stock.

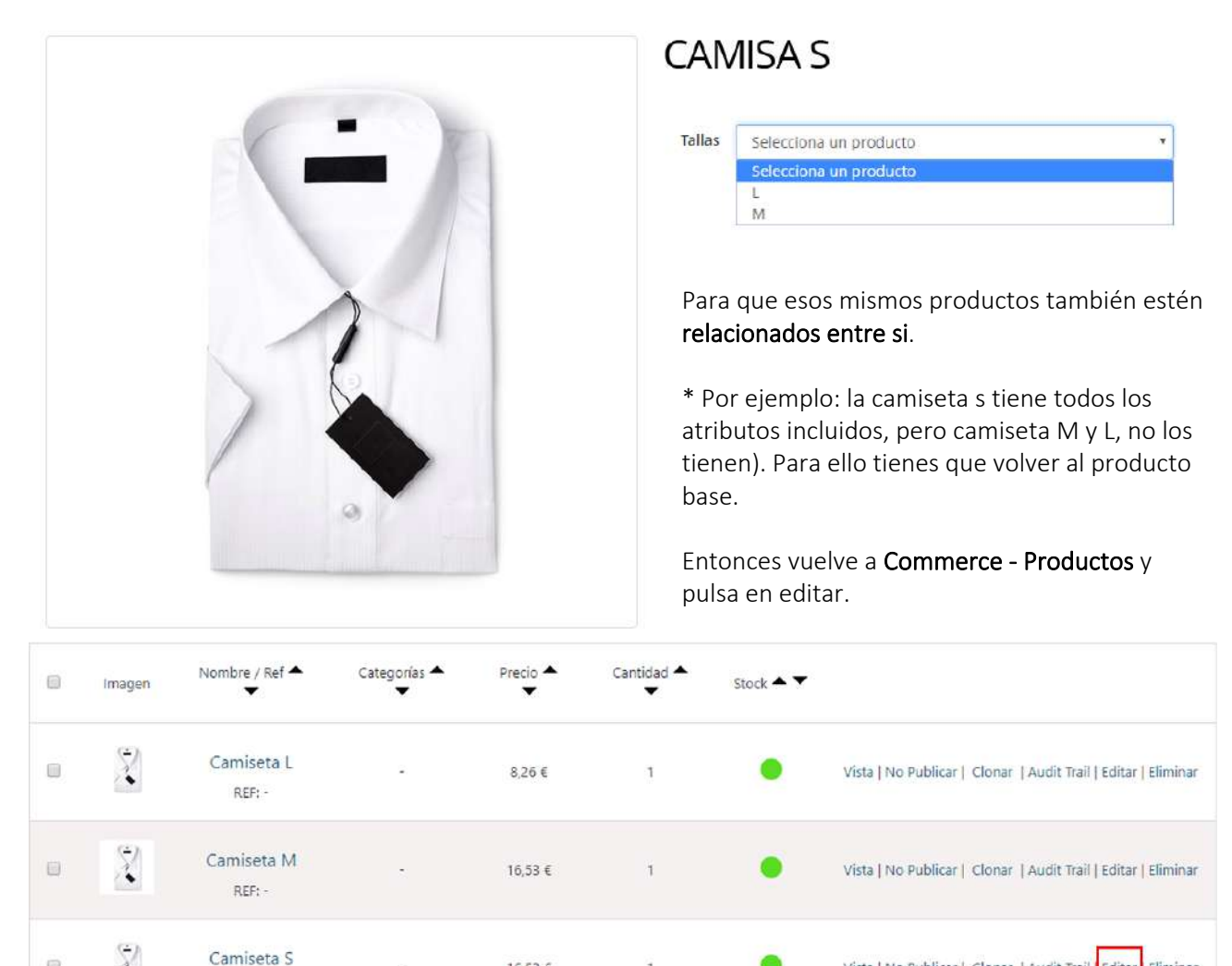

Activa el botón de "Crear reciprocidad" para que todos los productos que has incluido (camisa M y camisa L) tengan las diferentes propiedades de manera automática.

1

16,53 €

| Familia de producto Tallas                            |        |
|-------------------------------------------------------|--------|
| Seleciona producto                                    | •      |
| Selecciona productos para que funcionen como atributo |        |
| Camiseta L                                            | Remove |
| Camiseta M M                                          | Remove |
| Crear reciprocidad                                    |        |

Una vez pulses el botón, publicamos de nuevo el producto.

REF: -

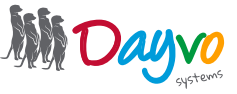

Vista | No Publicar | Clonar | Audit Trail | Editar Eliminar

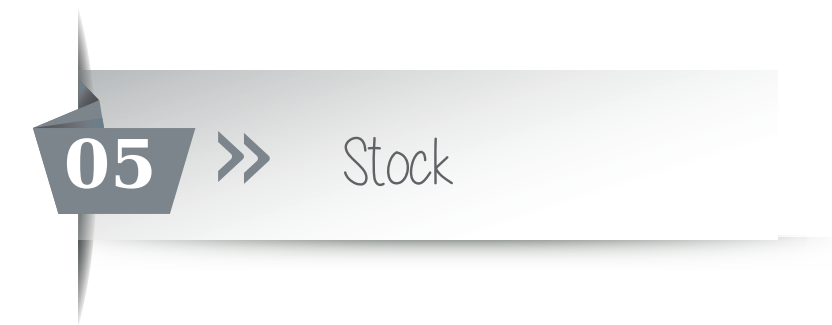

Por último en tu tienda aparecerán los tres productos diferentes:

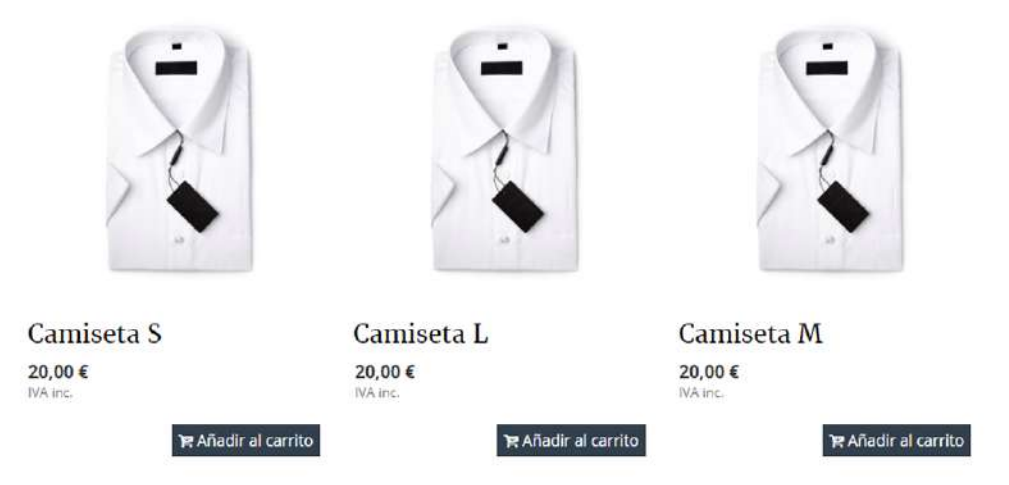

Para que solo nos aparezca un producto en vez de tres, accede a tu Tablero de Control, y en Commerce -Productos. Aquí tendrás que editar todos los productos menos uno, "el principal" (En este caso edita los productos M y L ).

| 8 | Imagen | Nombre / Ref 📥       | Categorías 📥 | Precio 📥 | Cantidad 📥 | Stock 🔺 🔻 |                                                                |
|---|--------|----------------------|--------------|----------|------------|-----------|----------------------------------------------------------------|
| 0 | X      | Camiseta S<br>REF: - | e.           | 16,53 €  | 1          | ٠         | Vista   No Publicar   Clonar   Audit Trail   Editar   Eliminar |
| 8 | X      | Camiseta L<br>REF: - | ·            | 8,26 €   | į          | ٠         | Vista   No Publicar   Clonar   Audit Trail Editar Eliminar     |
| 0 | 2      | Camiseta M<br>REF: - | ۰.           | 16,53 €  | ĩ          | ٠         | Vista   No Publicar   Clonar   Audit Trail   Editar   Eliminar |

Una vez dentro del producto, haz clic sobre "**Ocultar en listados**", así este producto no aparecerá en la tienda, como producto independiente.

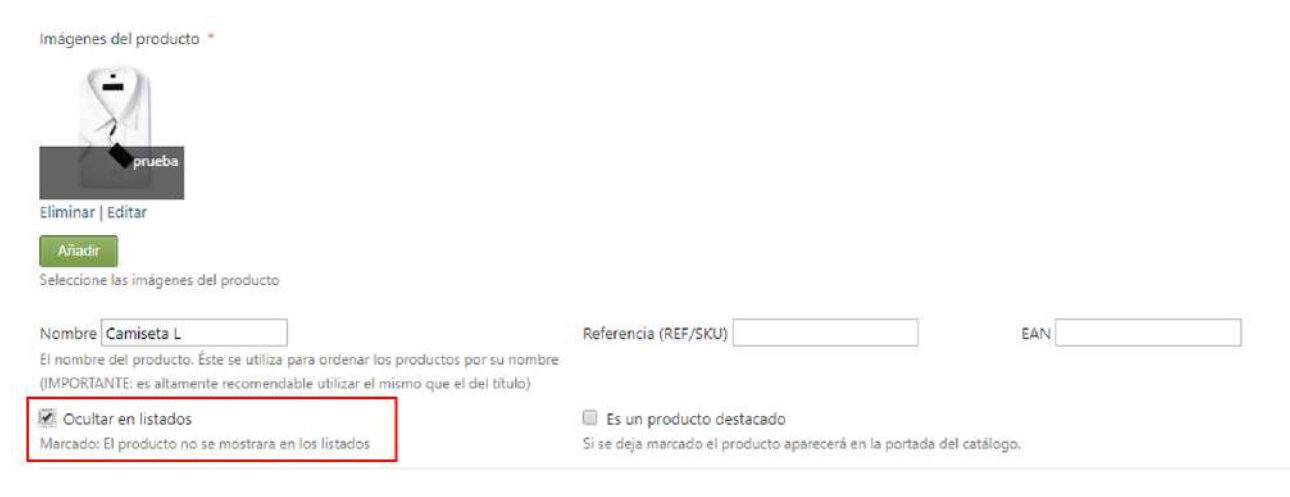

Para resolver sus dudas y consultas podrá ponerse en contacto con Dayvo Sistemas llamando al **987 84 25 90** o enviando un email a **clientes@dayvo.com** 

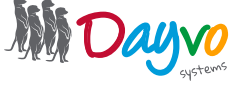

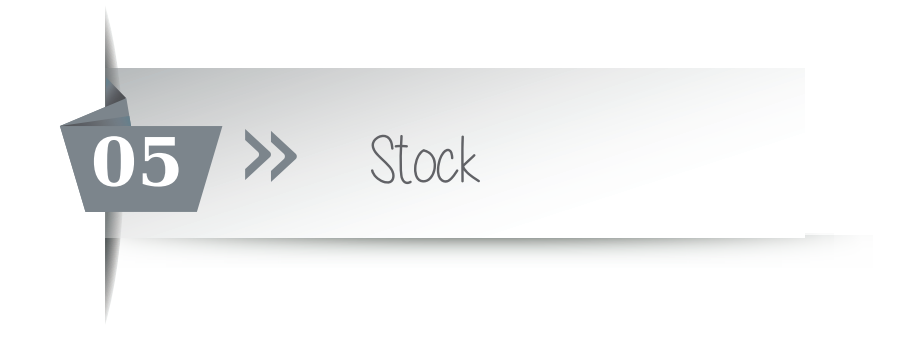

A continuación haz click en publicar ahora, y repite el proceso con el resto de productos.

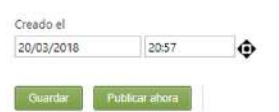

Dentro de la web, seguirás viendo todos los productos.

|   | Imagen | Nombre / Ref 📥       | Categorías 📥<br>👻 | Precio 📥             | Cantidad 📥 | Stock 🔺 🔻 |                                                                |
|---|--------|----------------------|-------------------|----------------------|------------|-----------|----------------------------------------------------------------|
|   | 2      | Camiseta M<br>REF: - | ÷                 | 16,53 €              | 3          | ٠         | Vista   No Publicar   Clonar   Audit Trail   Editar   Eliminar |
|   | X      | Camiseta L<br>REF: - | 2                 | 8,26€                | 1          | ٠         | Vista   No Publicar   Clonar   Audit Trail   Editar   Eliminar |
| 6 | 2      | Camiseta S<br>REF: - | ÷                 | <mark>16,53</mark> € | 1          | ٠         | Vista   No Publicar   Clonar   Audit Trail   Editar   Eliminar |

Pero en la tienda online, solo se verá un producto. Al contrario en su interior estarán los diferentes atributos con el stock incluido.

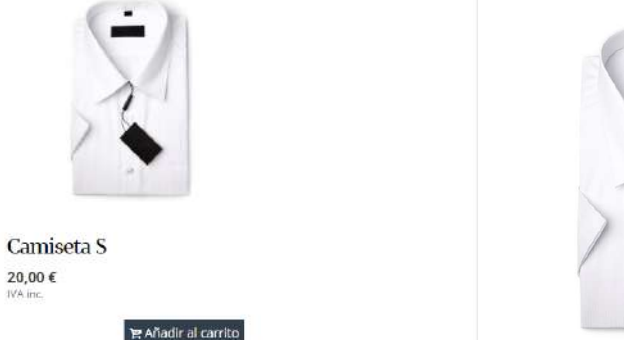

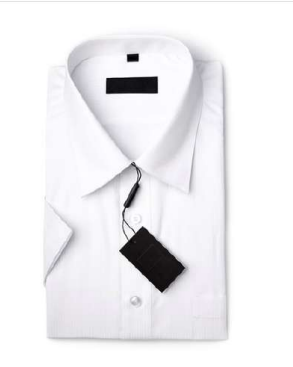

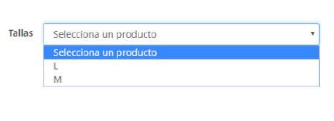

Cuando hagas clic sobre una talla, automáticamente, te llevará a ese producto. Y si haces clic en tallas, te aparecerán el resto de tallas, que has vinculado con anterioridad.

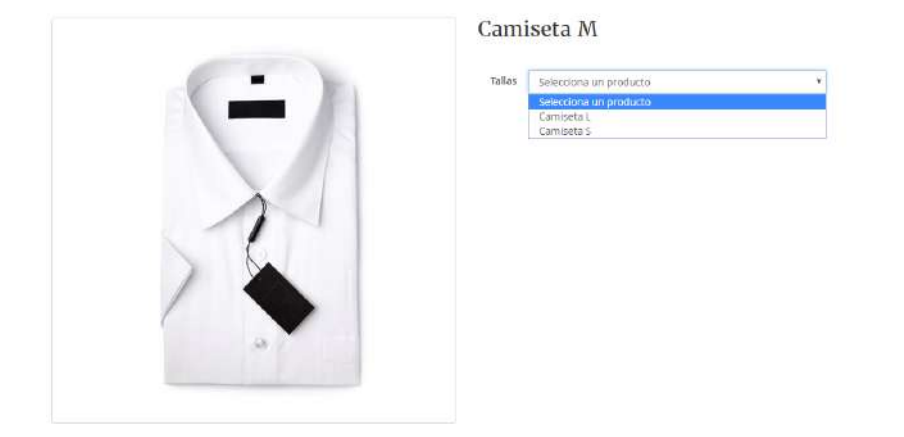

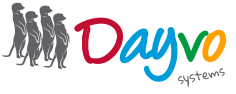

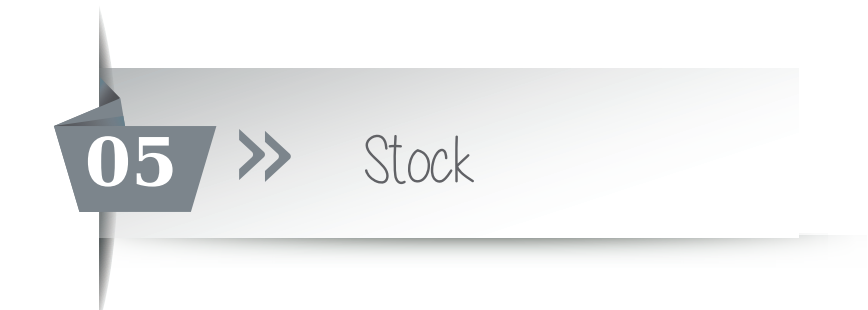

Por último, en el producto final el título del producto será "Camiseta S", para cambiar el título del producto principal, en el tablero de control, haz clic sobre productos. Y pulsa editar sobre el producto principal.

| 8 | Imagen        | Nombre / Ref 📥       | Categorías 📥 | Precio 📥 | Cantidad 📥 | Stock 📥 🔻 |                                                                |
|---|---------------|----------------------|--------------|----------|------------|-----------|----------------------------------------------------------------|
|   | $\mathcal{A}$ | Camiseta L<br>REF: - | ÷            | 8,26 €   | 1          | •         | Vista   No Publicar   Clonar   Audit Trail   Editar   Eliminar |
|   | X             | Camiseta M<br>REF: - | ÷.           | 16,53 €  | 1          | •         | Vista   No Publicar   Clonar   Audit Trail   Editar   Eliminar |
| 0 | 2             | Camiseta S<br>REF: - |              | 16,53 €  | 1          | ٠         | Vista   No Publicar   Clonar   Audit Trail Editar Eliminar     |

En la opción de "Nombre", cambia el nombre de tu producto por el nombre del principal.

| Título *                                                                                                    |                                                 |     |  |  |  |
|----------------------------------------------------------------------------------------------------|-------------------------------------------------|-----|--|--|--|
| Camiseta S                                                                                                    |                                                 |     |  |  |  |
| Debe introducir un título para este elemento de contenido                                                                                                    |                                                 |     |  |  |  |
| Permalink                                                                                                    | Establecer como página de início                |     |  |  |  |
| http://fisioterapiaenleona.cms23.dshosting.es/                                                                                                    | Check to promote this content as the home page. |     |  |  |  |
| catalogo/zapatos                                                                                                    |                                                 |     |  |  |  |
| Save the current item and leave the input empty to have it automatically generated                                                                                                 | using the pattern                               |     |  |  |  |
| Title e.g., catalogo/my-product.                                                                                                    |                                                 |     |  |  |  |
| View                                                                                                    |                                                 |     |  |  |  |
| Imágenes del producto *                                                                                                    |                                                 |     |  |  |  |
| Eliminar   Editar                                                                                                    |                                                 |     |  |  |  |
| Añadir                                                                                                    |                                                 |     |  |  |  |
| Seleccione las imágenes del producto                                                                                                    |                                                 |     |  |  |  |
| Nombre Camiseta<br>El nombre del producto. Éste se utiliza para ordenar los productos por su nombre<br>(IMPORTANTE: es altamente recomendable utilizar el mismo que el del título) | Referencia (REF/SKU)                            | EAN |  |  |  |
| Publica el cambio y ya tendrás tu producto co                                                                                                    | on stock.                                       | -   |  |  |  |

Creado el 20/03/2018 20:57 🔶 Quardar Publicar shora

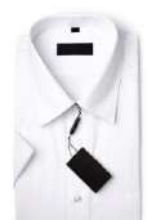

Camiseta 20,00 €

😫 Añadir al carrito

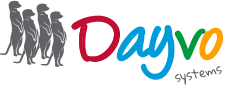